# Windows Live メール 2011 設定方法

Windows live メール 2011(Win7版\_POP)

・はじめに

本マニュアルは、お使いのパソコンにインストールされている Windows Live メールで kl. mmnet-ai. ne. jp ドメインのメールの送受信をするための設定例となります。

# ■アカウント設定情報

| アカウントの種類     | РОР                     |
|--------------|-------------------------|
| メールアドレス      | tarou@kl.mmnet-ai.ne.jp |
| 受信メールサーバー    | ps.mmnet-ai.ne.jp       |
| 送信メールサーバー    | kl.mmnet-ai.ne.jp       |
| 送信サーバー(SMTP) | 587                     |
| アカウント名       | tarou@kl.mmnet-ai.ne.jp |
| パスワード        | メールパスワード                |

①Windows Live メールを起動します。

(1) 画面左下の[スタート]ボタン>[すべてのプログラム]の順にクリックします。

|               | ドキュメント     |
|---------------|------------|
|               | ピクチャ       |
|               | ミュージック     |
|               | コンピューター    |
|               | コントロール パネル |
|               | デバイスとプリンター |
|               | 既定のプログラム   |
|               | ヘレプとサポート   |
| すべてのプログラム     |            |
| プログラムとファイルの検索 | シャットダウン 🕨  |
| 🔊 <i>(</i> e  |            |

(2) [Windows Live メール]をクリックし、プログラムを起動します。

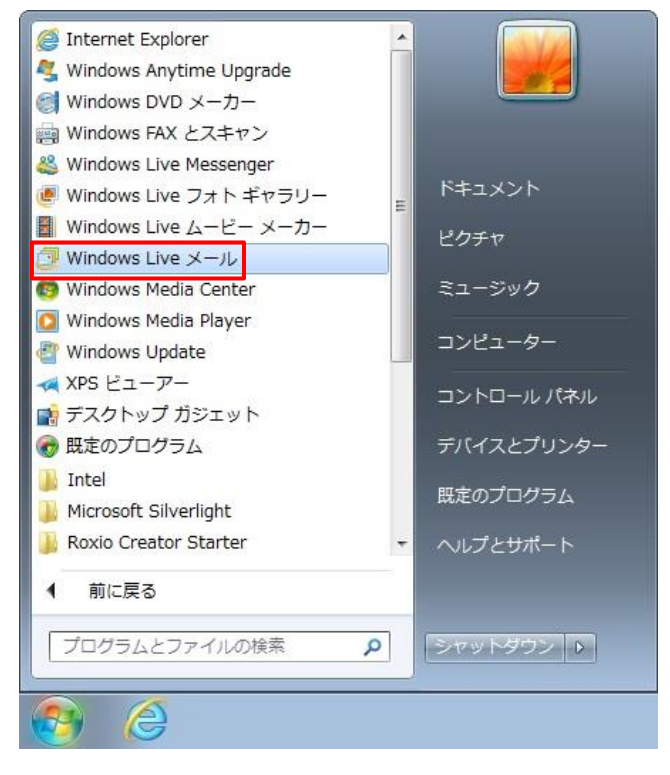

※画面はWindows7 での操作例となります。

②画面上部の[アカウント]タブ>[電子メール]の順にクリックします。

| 📴   🔒 🎧 🖶 🗸   クイック分 | 類 - Windo | ows Live メー | -JL |
|---------------------|-----------|-------------|-----|
| ホーム フォルダー           | 表示        | アカウント       |     |
| では<br>電子メール<br>新規作成 |           |             |     |
| クイック分類              |           |             |     |
| 未開封のメール             |           |             |     |
| 知り合いからの未開封のメー       |           |             |     |
| 未開封のフィード            |           |             |     |
| 送信トレイ               |           |             |     |
|                     |           |             |     |
|                     |           |             |     |

③自分の電子メールアカウントを追加する画面で設定情報を入力し、[次へ]ボタンをクリックします。

| Windows Live ID をお持ちの場合はここで<br>Windows Live にサインイン<br>電子メール アドレス:<br>tarou@kl.mmnet-ai.ne.jp<br>新しくメール アドレスを作成する方はこちら<br>パスワード:<br>●・・・・<br>♥ パスワードを保存する(B)<br>表示名:<br>\$USER_NAME<br>♥ 手動でサーバー設定を構成する( <u>C</u> ) | ナインインしてください。<br>Windows Live メール ではほとんどの電子メール アカウントをお<br>使いになれます。たとえば<br>Hotmail<br>Gmail<br>などが利用可能です。 |
|----------------------------------------------------------------------------------------------------|----------------------------------------------------------------------------------------------------|
|----------------------------------------------------------------------------------------------------|----------------------------------------------------------------------------------------------------|

※入力する設定情報の詳細については、下記の表を参照してください。

## ●設定情報

| 電子メールアドレス      | メールアドレスを入力します。                   |
|----------------|----------------------------------|
| パスワード          | メールパスワードを入力します。                  |
| パスワードを保存する     | チェックします。                         |
| 表示名            | 任意の名前を入力します。(※設定した名前が送信先に表示されます) |
| 手動でサーバー設定を構成する | チェックします。                         |

④サーバー設定を構成画面で設定情報を入力し、[詳細設定]ボタンをクリックします。

※入力する設定情報の詳細については、下記の表を参照してください。

| 📴 Windows Live メール                          | X                                                                                   |
|---------------------------------------------|-------------------------------------------------------------------------------------|
| サーバー設定を構成<br>電子メール サーバーの設定がわからない場合は、ISP またに | はネットワーク管理者に連絡してください。                                                                |
| 受信サーバー情報                                    | 送信サーバー情報                                                                            |
| サーバーの種類:                                    | サーバーのアドレス: ポート:                                                                     |
| POP 🔹                                       | kl.mmnet-ai.ne.jp 587                                                               |
| サーバーのアドレス: ポート:                             | <ul> <li>□ セキュリティで保護された接続 (SSL) が必要(<u>R</u>)</li> <li>✓ 認証が必要(<u>A</u>)</li> </ul> |
| ps.mmnet-ai.ne.jp 110                       |                                                                                     |
| □ セキュリティで保護された接続 (SSL) が必要( <u>R</u> )      |                                                                                     |
| 次を使用して認証する:                                 |                                                                                     |
| クリア テキスト ・                                  |                                                                                     |
| ログオン ユーザー名:                                 |                                                                                     |
| tarou@kl.mmnet-ai.ne.jp                     |                                                                                     |
|                                             |                                                                                     |
|                                             |                                                                                     |
|                                             |                                                                                     |
|                                             | キャンセル 戻る 次へ                                                                         |

### ●受信サーバー情報

| サーバーの種類                | POP を選択します。                     |
|------------------------|---------------------------------|
| サーバーのアドレス              | ps.mmnet-ai.ne.jp と入力します。       |
| ポート                    | 110                             |
| セキュリティで保護された接続(SSL)が必要 | チェックしません。                       |
| ログオンユーザー名              | tarou@kl.mmnet-ai.ne.jp と入力します。 |

### ●送信サーバー情報

| サーバーのアドレス              | kl.mmnet-ai.ne.jp と入力します。 |
|------------------------|---------------------------|
| ポート                    | 587                       |
| セキュリティで保護された接続(SSL)が必要 | チェックしません。                 |
| 認証が必要                  | チェックします。                  |

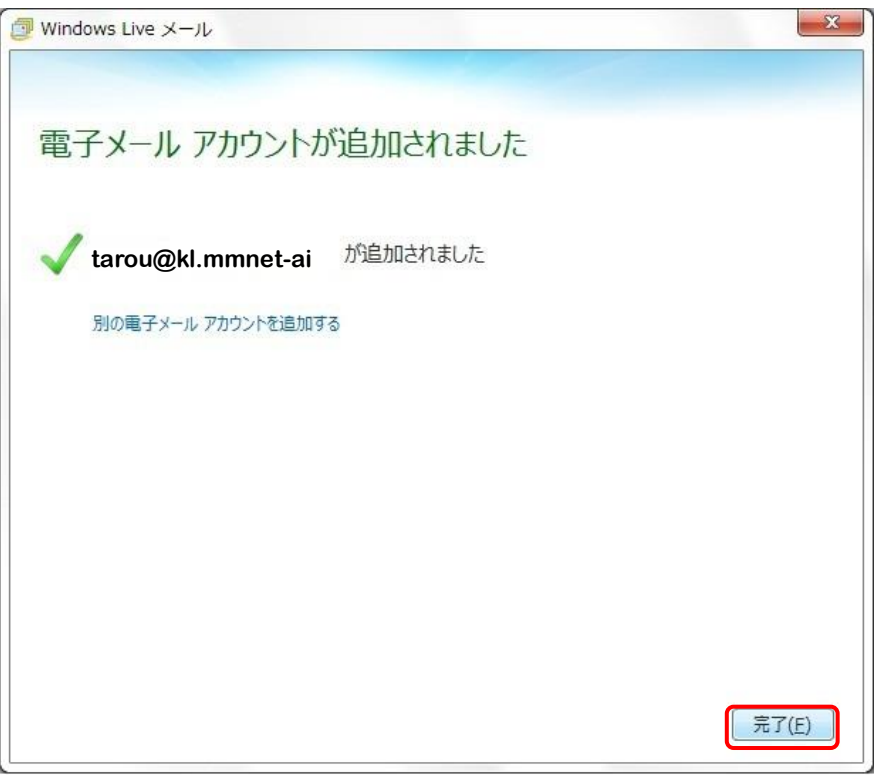